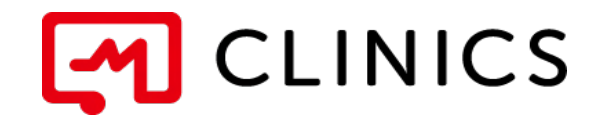

# アプリ予約マニュアル iOS / Android 共通

バージョン 2.0: 2022年11月1日 改訂版

何かご不明点がございましたら、 こちらの電話番号までお気軽にご連絡下さい。 株式会社メドレー 患者様ご相談窓口 0120-13-1540 営業時間: 平日9時~18時(年末年始を除く)

Copyright © Medley, Inc. All rights reserved.

### 01 アプリのインストール

1 インストール

#### 02 アカウント登録

アカウントの登録※電話番号で新規登録する場合
 アカウントの登録※dアカウントで新規登録する場合

#### 03 病院・診療所を探す

1 再診コード/QRコードをお持ちの方

**2** 再診コード/QRコードをお持ちでない方

#### 04 予約する

#### 1 診察予約

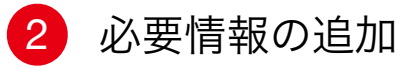

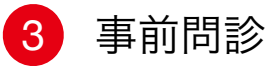

#### 05 予約の確定

1 診察予約の確定

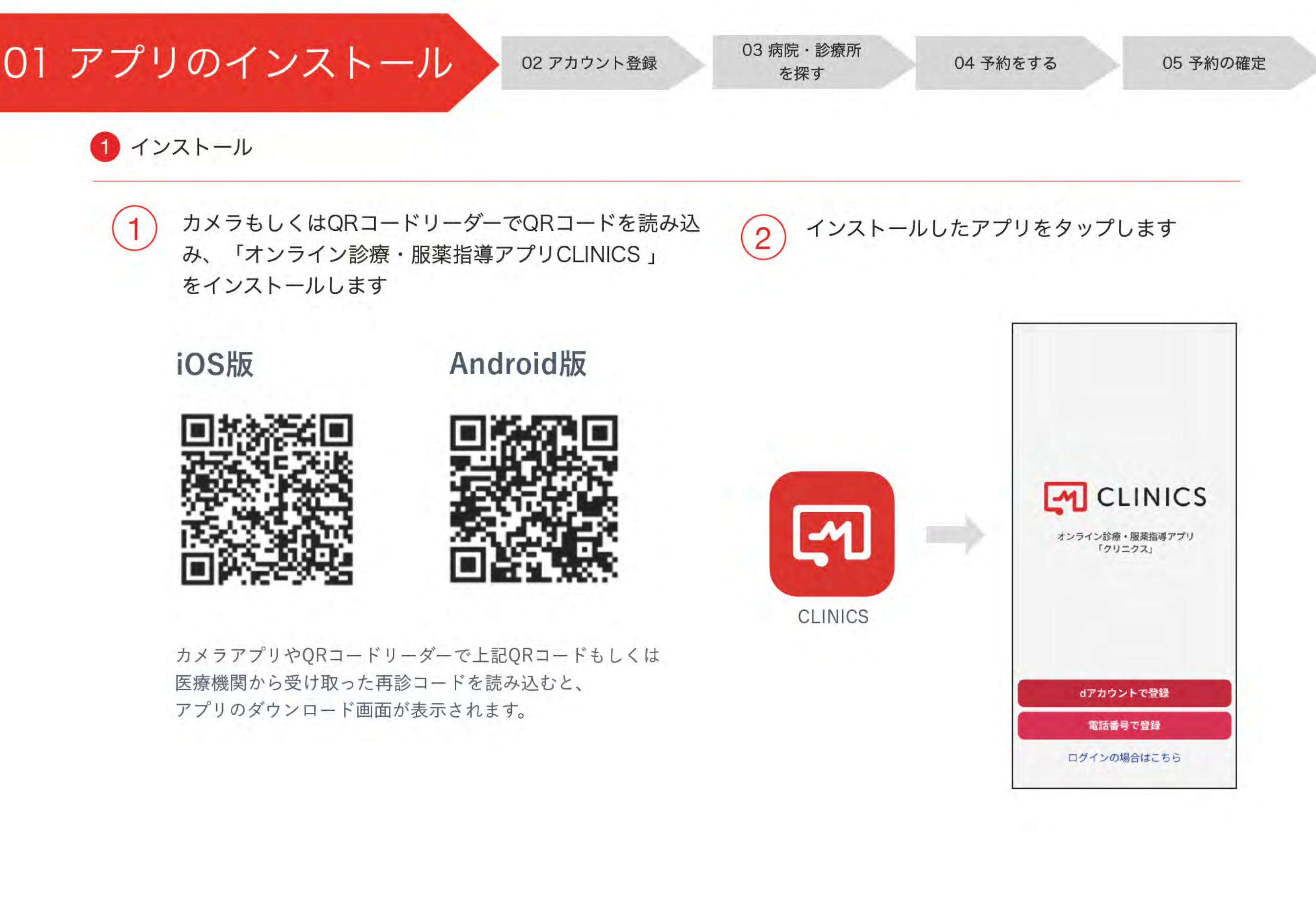

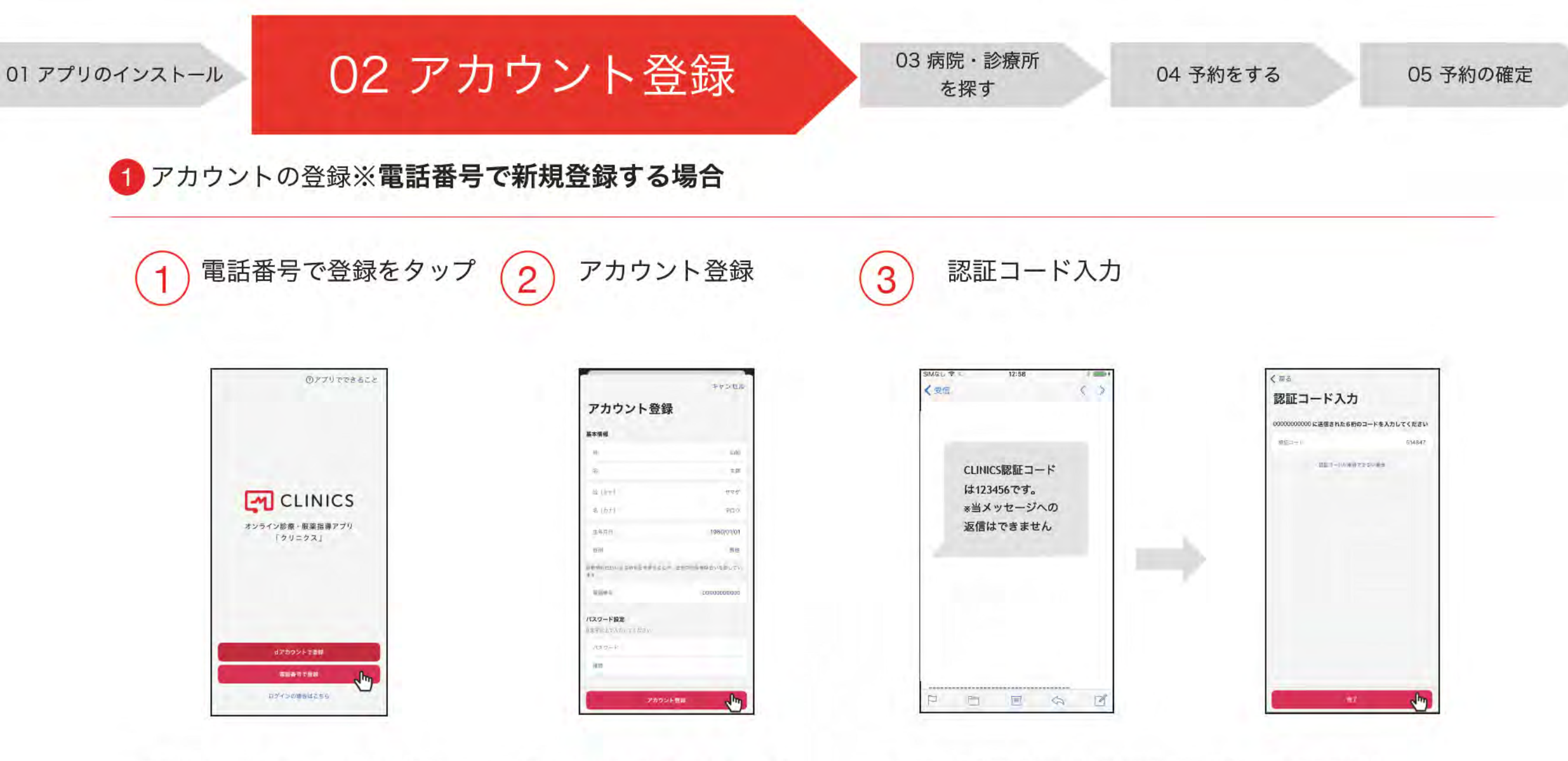

\*過去にCLINICSアカウントを作成 している場合は、「ログインの場合は こちら」をタップしてください。 \*アカウント情報を入力します。 電話番号は半角数字で、ハイフンや 空白を入れずに詰めて入力します。 \*登録した電話番号にSMSで認証コード(6桁の数字) が届くので入力し、「完了」をタップすると登録完了です。

\*認証コードが届かない場合は、「認証コードが確認できない場合」 より「電話で認証コードを確認」を選択すると、入力した電話番号 宛に自動音声の電話がかかってきますので、読み上げられる数字6 桁の認証コードをご確認ください。

! 「電話番号が既に会員登録済みです。既存アカウントでログインしてください。」 というエラーが表示された場合は、ログイン画面よりログインしてください。

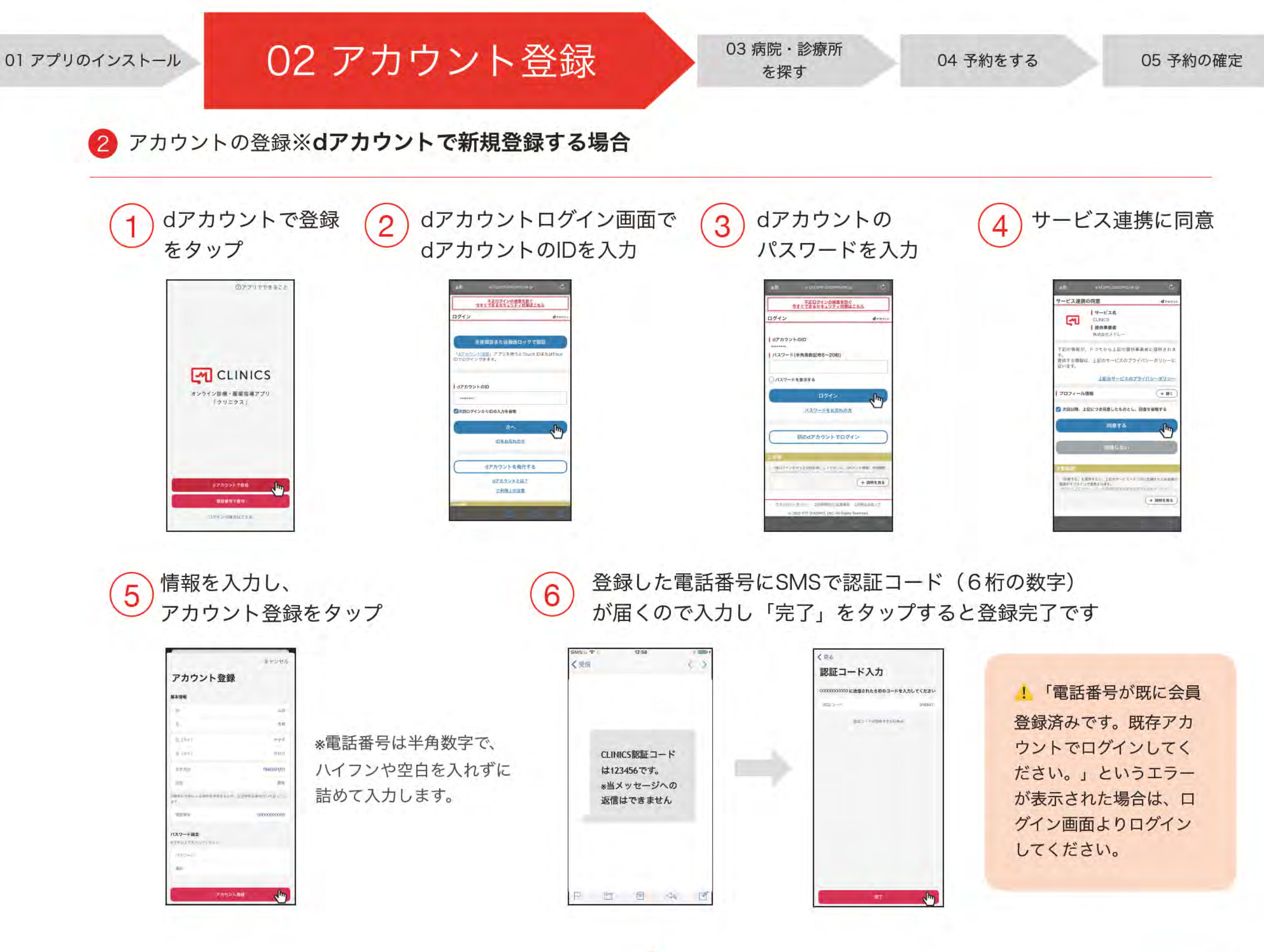

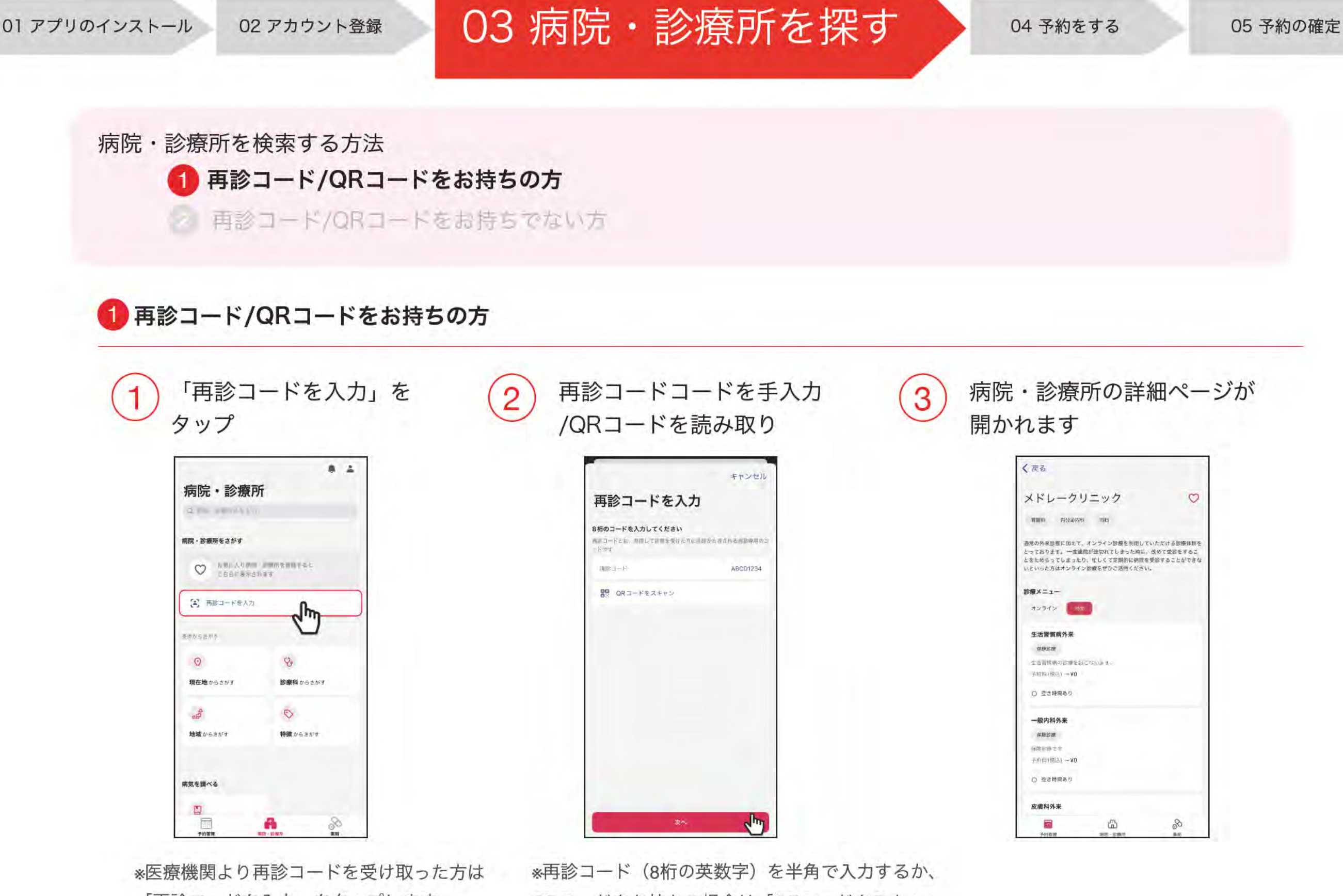

「再診コードを入力」をタップします。

\*
再診コード(8桁の英数字)を半角で入力するか、 QRコードをお持ちの場合は「QRコードをスキャン」 をタップしカメラで読み取ります。

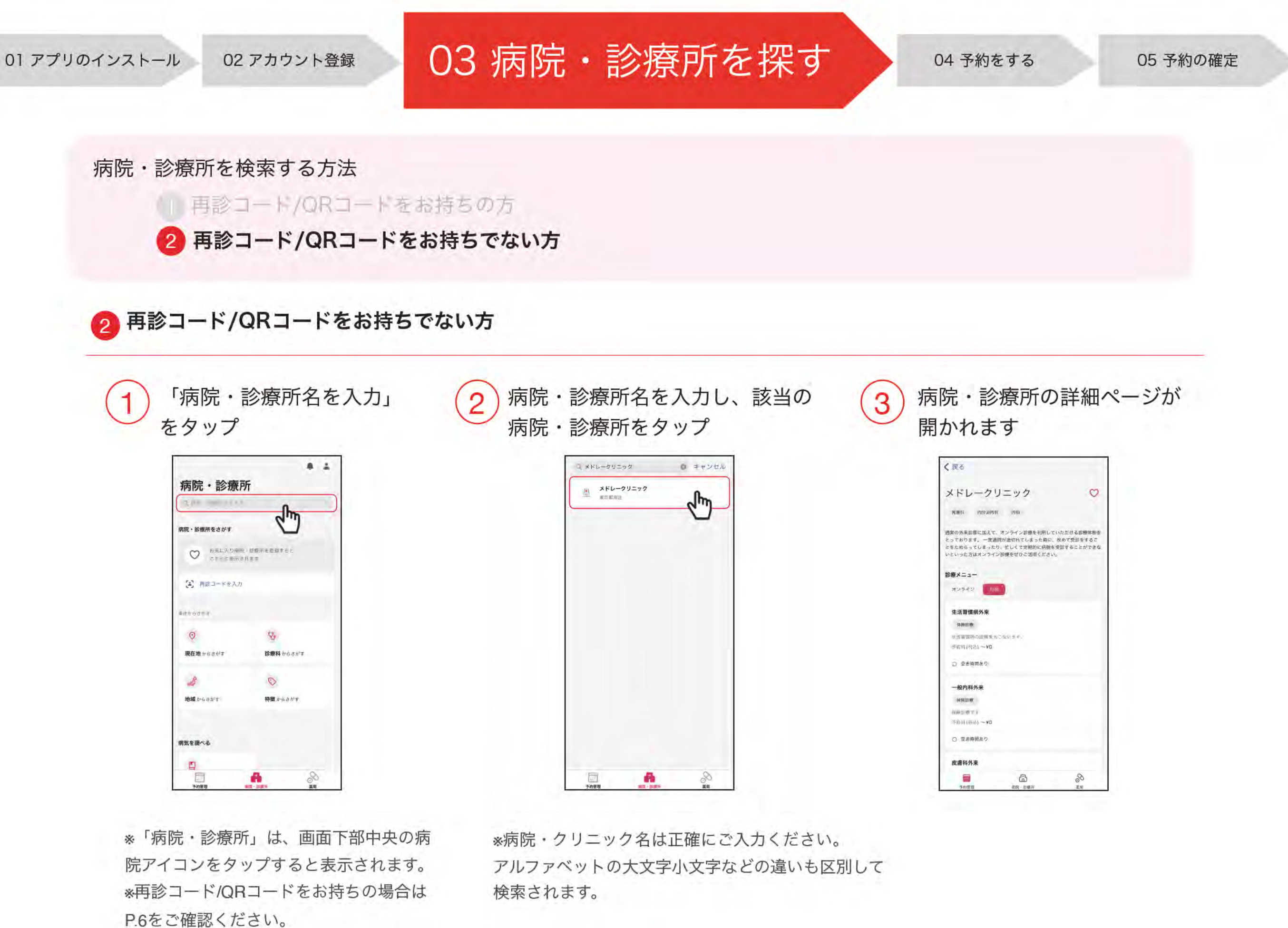

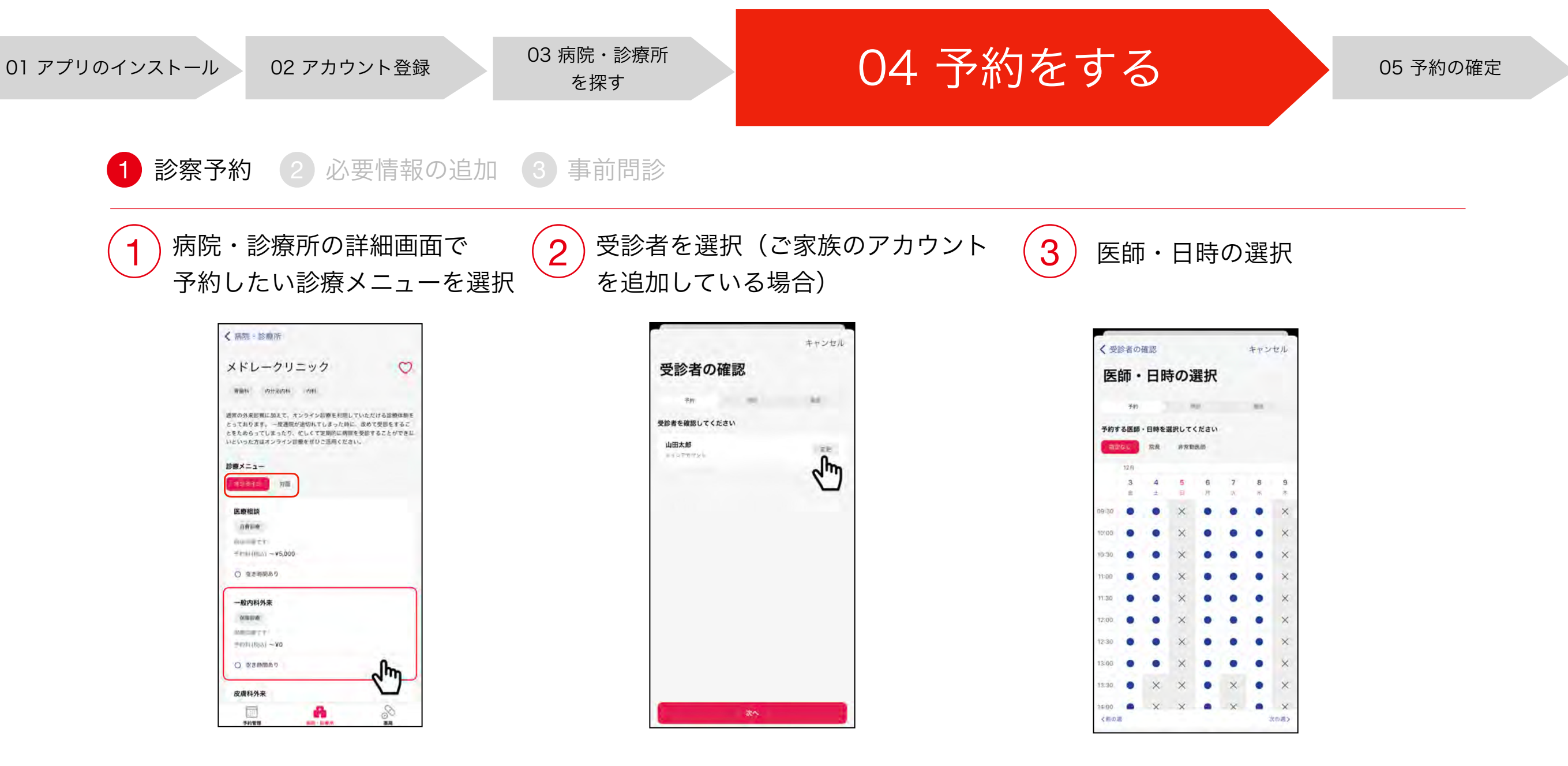

\*診療メニューには「オンライン」と「対 面」の2つの診察方式があり、希望する診察 方式に切り替えて予約を行います。

\*オンライン診療のメニューをご予約する際 は「オンライン」を選択した上でご予約を 進めてください。 \*アカウント名の右にある「変更」をタップすると、ご家族のアカウントが選択できます。

\*医師を指定する場合はカレンダー上部にて選択します。 日時の指定はカレンダーから希望の日程・時間帯を 選択します。

\*CLINICSは30分単位の時間帯予約制となります。 予約した時間帯の中で医療機関より呼び出しを 受ける形となります。

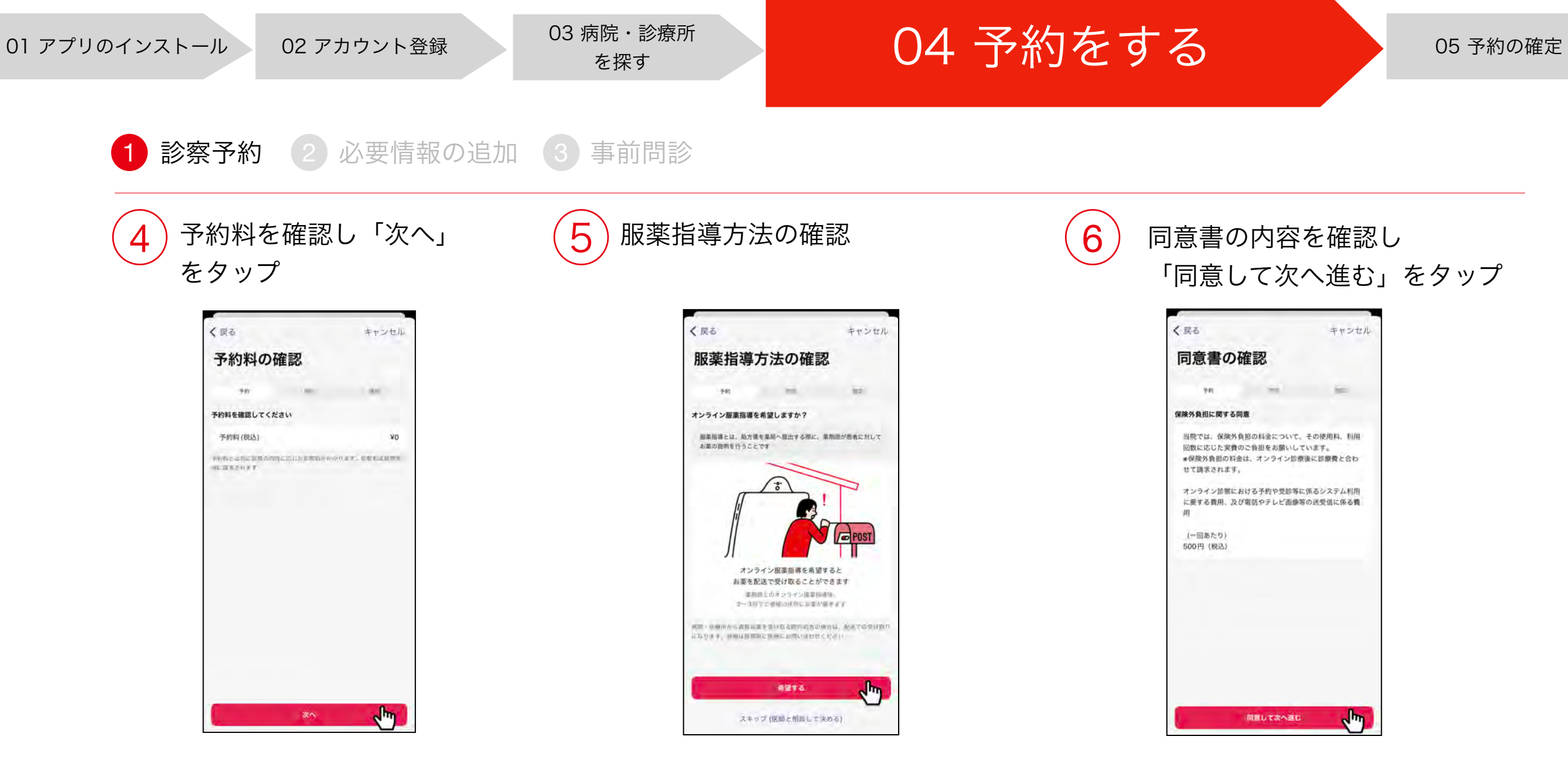

\*オンライン服薬指導を希望される場合は 「希望する」をタップします。診察時に医師と 相談して決めたい場合は「スキップ(医師と相 談して決める)」をタップします。

\*医療機関によっては、オンライン服薬指導に対応していない場合もございますのでご了承ください。

\*保険診療のメニューで保険外負担の料金についての 同意書が表示された場合は、内容を確認し同意の上 「同意して次へ進む」をタップします。

#### ♀同意書とは?

オンラインで保険診療メニューを受診される場合、 医療機関によっては、保険外負担の料金を設定されて いる場合があります。保険外負担の内容や料金は医療機 関ごとに異なるため、保険外負担金に関するご質問は医 療機関に直接ご確認ください。

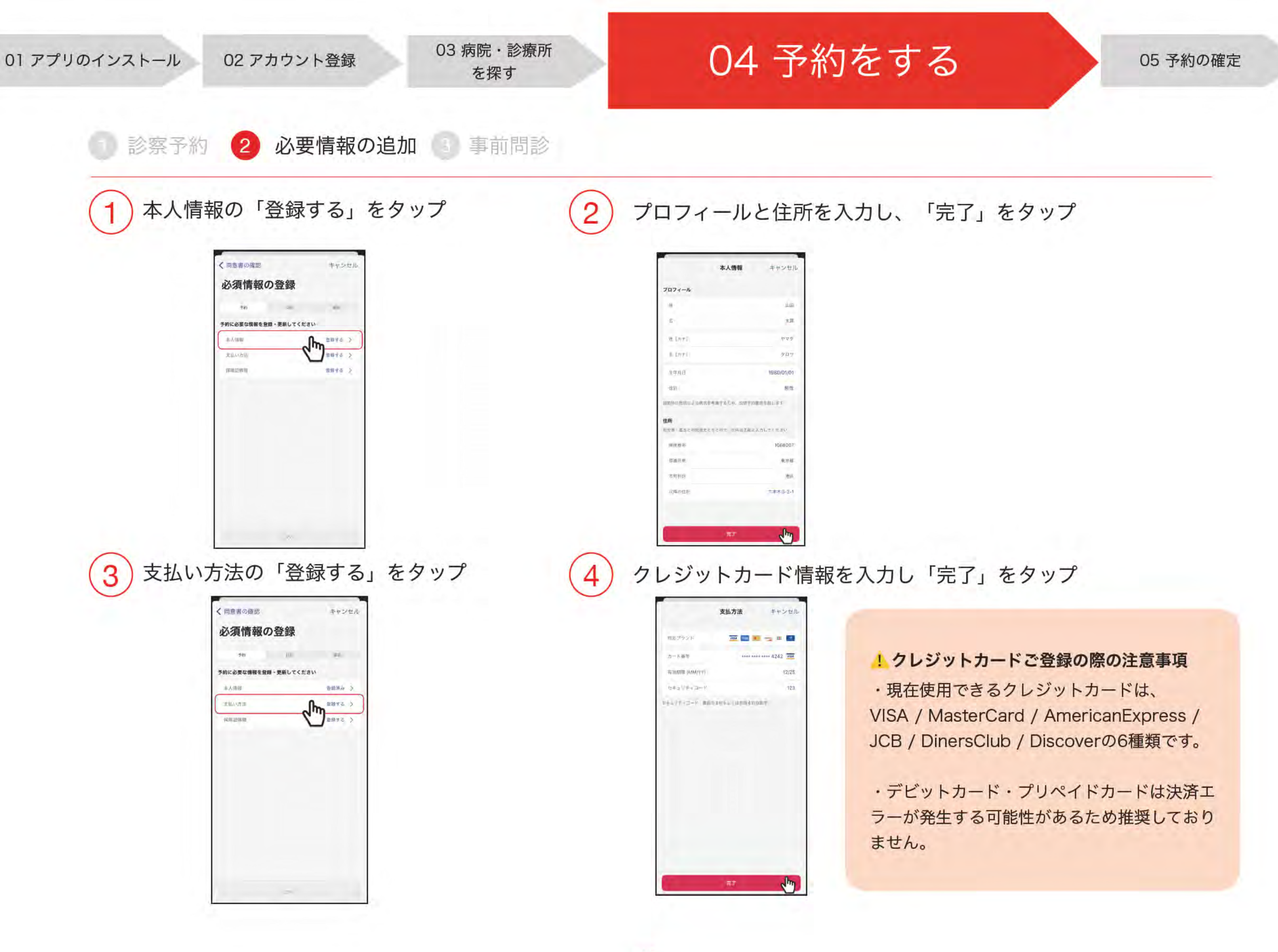

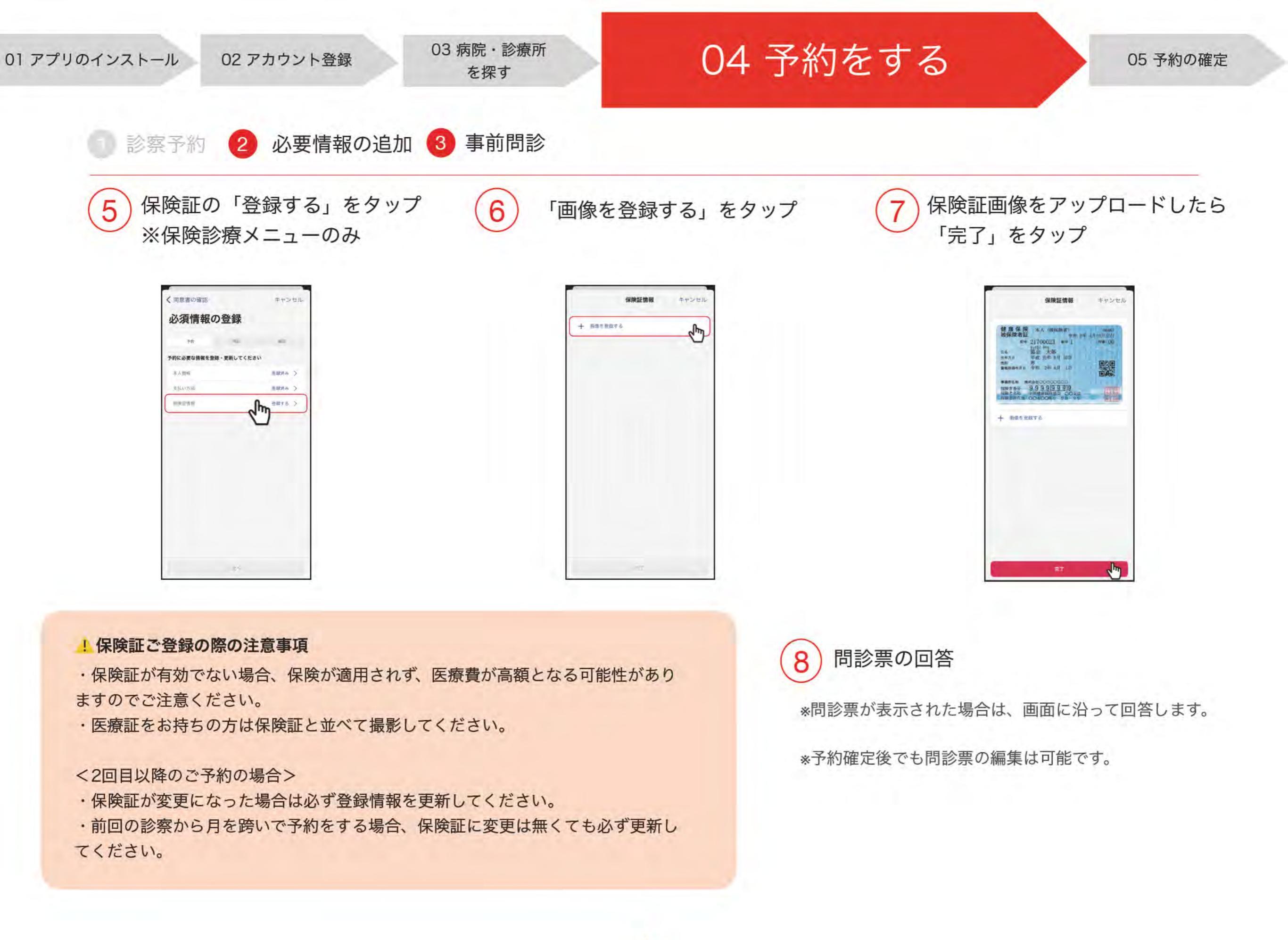

01 アプリのインストール

## 05 予約の確定

3

予約管理一覧へ移動する

1 診察予約の確定

予約内容を確認「診察予約を 確定」をタップ

| (事前問診      | 入力内容の確認          | キャンセル  |
|------------|------------------|--------|
| ziew.      |                  |        |
| 山田太郎       |                  |        |
| NR·IS 解析者  |                  |        |
| メドレークリニュ   | ック               |        |
| 1枚メニュー     |                  |        |
| 一般内科外来     |                  |        |
| 診療方式       |                  | オンライン  |
| 診療種別       |                  | 保険適用あり |
| 予約料(模込)    |                  | ¥0     |
| 的目的        |                  |        |
| 2021年12月3日 | (金) 9:30 - 10:00 |        |
| 重报师方法      |                  |        |
| オンライン服薬排   | 皆導を希望            |        |
| 問診内容       |                  |        |
| 共通問診察      |                  |        |
|            | 診療予約を確定          | վեղ    |

\*予約内容に誤りがないか確認し 「診察予約を確定」をタップし、 予約を確定させます。 「診察予約が完了しました」と表示 されたら予約確定です。

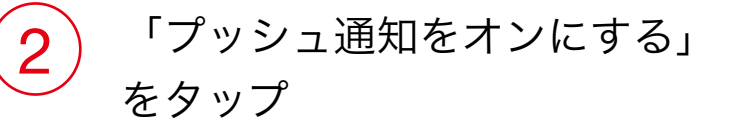

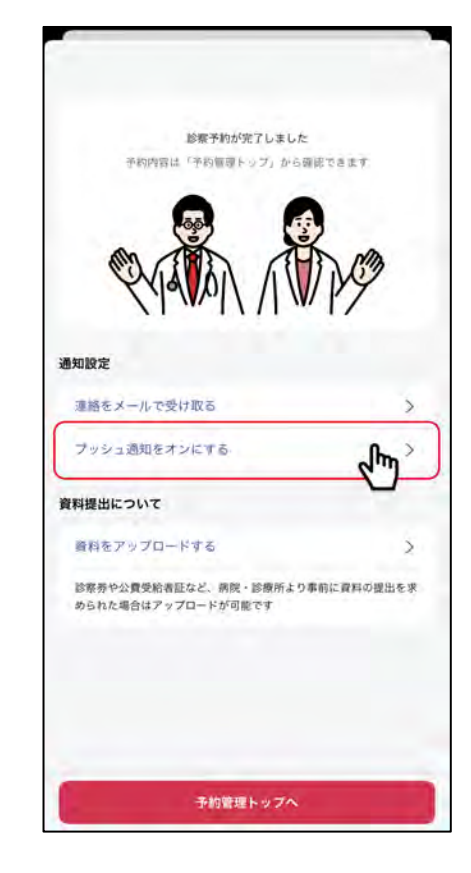

\*医師からのオンライン診療の呼び出しの通知 や、メッセージを受け取るために、 必ずアプリのプッシュ通知を許可してください。

\*「プッシュ通知をオンにする」をタップすると、 端末の通知設定画面へ移動するので、通知を 許可してください。

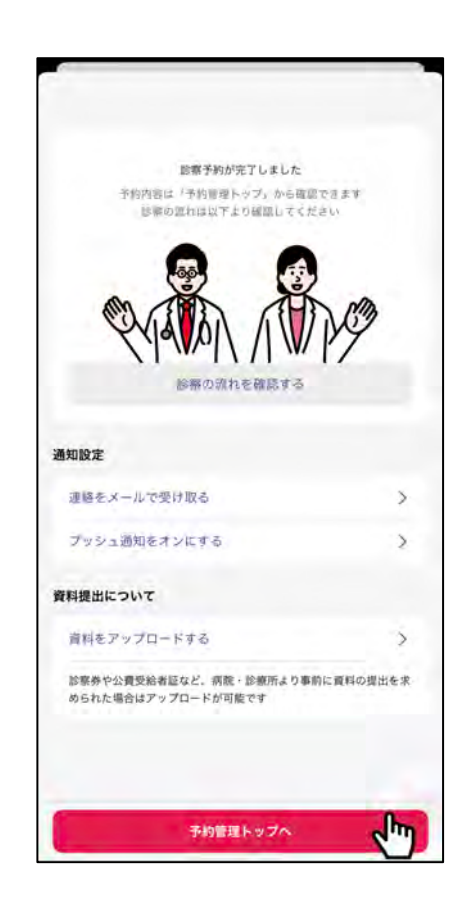

\*アプリの通知を許可できたら、設定画面を 閉じてCLINICSアプリへ戻ります。 画面下にある「予約管理トップ」へをタップ して予約管理一覧へ移動すると、予約内容を 確認することができます。